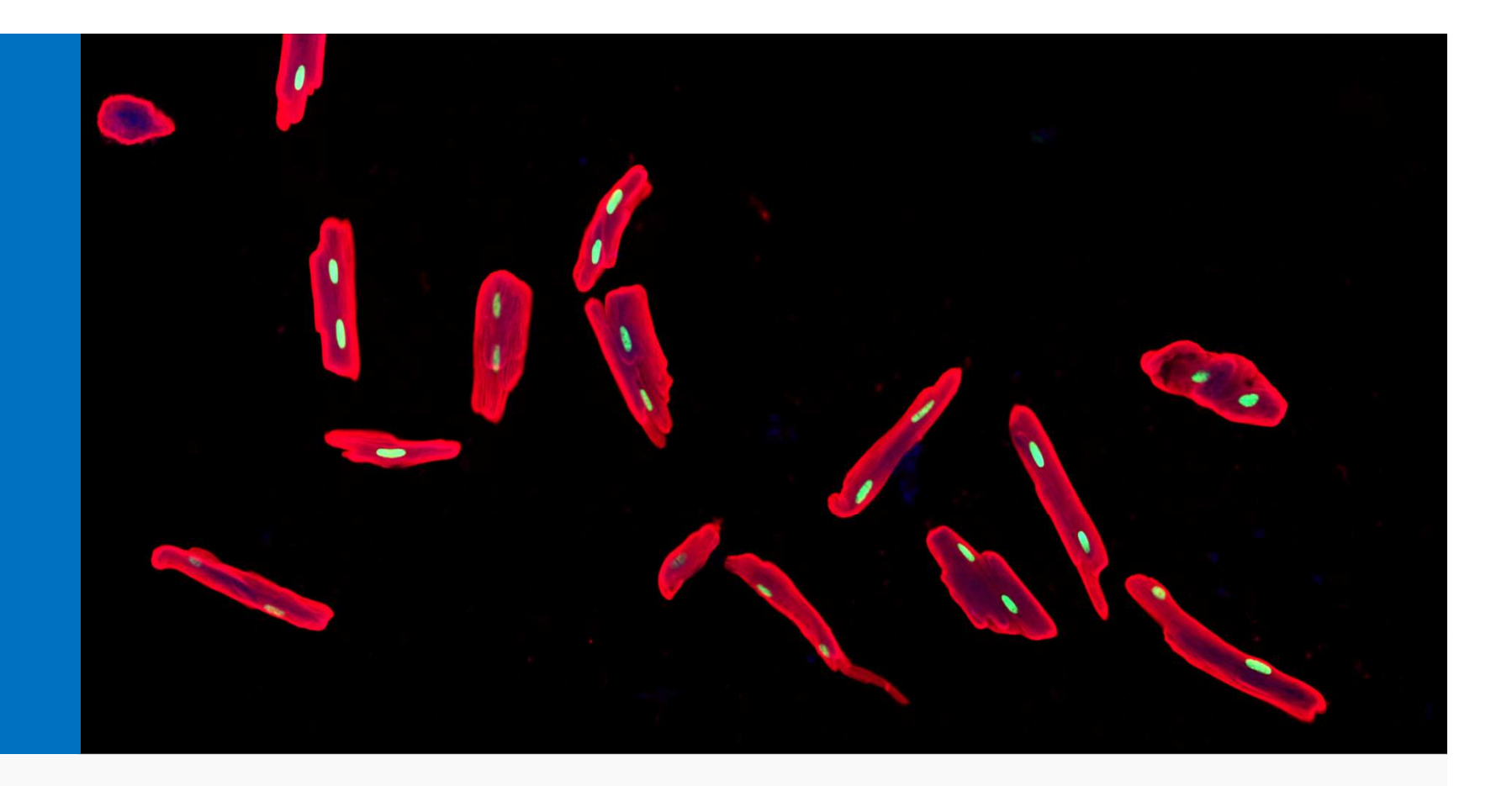

## Week 3: Logical operations and Images

MCDB-BCHM 4312-5312

#### Learning goals

- Logical operations
  - Comparison operators
  - Logical indexing
- Images
  - Reading and displaying images in MATLAB
  - How image data is visualized
  - Numerical data types
  - Brightness and contrast adjustments
- Measuring the radius of circular objects in an image
  - Interactively using imdistline
  - Converting from pixels to physical units
  - Finding circular objects using the circular Hough transform

#### Logical operations in MATLAB

• Logical data can only have two possible values

true or false

Example:

#### >> 10 < 2

#### List of logical operators

| Operator | Description                              |
|----------|------------------------------------------|
| >        | Greater than                             |
| >=       | Greater than or equal to                 |
| <        | Less than                                |
| <=       | Less than or equal to                    |
| ==       | Is equal to                              |
| ~        | Not (flips true to false and vice versa) |
| ~=       | Not equal to                             |

| Operator | Description                              |  |
|----------|------------------------------------------|--|
| >        | Greater than                             |  |
| >=       | Greater than or equal to                 |  |
| <        | Less than                                |  |
| <=       | Less than or equal to                    |  |
| ==       | Is equal to                              |  |
| ~        | Not (flips true to false and vice versa) |  |
| ~=       | Not equal to                             |  |

# Which of the following statements are false?

| a) | 5 >= 1      |
|----|-------------|
| b) | 5 >= 5      |
| c) | 10 ~= 5     |
| d) | ~(10 == 10) |
| e) | ~(5 ~= 10)  |

Using a logical comparison on a matrix

ans =
 2×2 logical array
 0 0
 1 1

#### Number of elements matching a condition

- The function nnz (<u>N</u>umber of <u>N</u>on-<u>Z</u>eros) gives the number of true elements in a logical array
- Use this function to count how many elements satisfy a logical comparison
- Example:

#### Logical indexing

You can index elements using a logical array

>> A = [1 2 3 4 5 6]

Use logical comparison to see which elements are less than 4 >> k = A < 4 k =  $1 \times 6$  logical array  $1 \quad 1 \quad 1 \quad 0 \quad 0 \quad 0$ Use the logical array as an index >> A(k) ans =  $1 \quad 2 \quad 3$ 

There will be an example of using this in your homework

## Images

#### Reading and displaying images

Use imread to load image data into a variable

>> I = imread('AT3\_1m4\_01.tif');

Demo image that ships with MATLAB

Display the image

>> imshow(I)

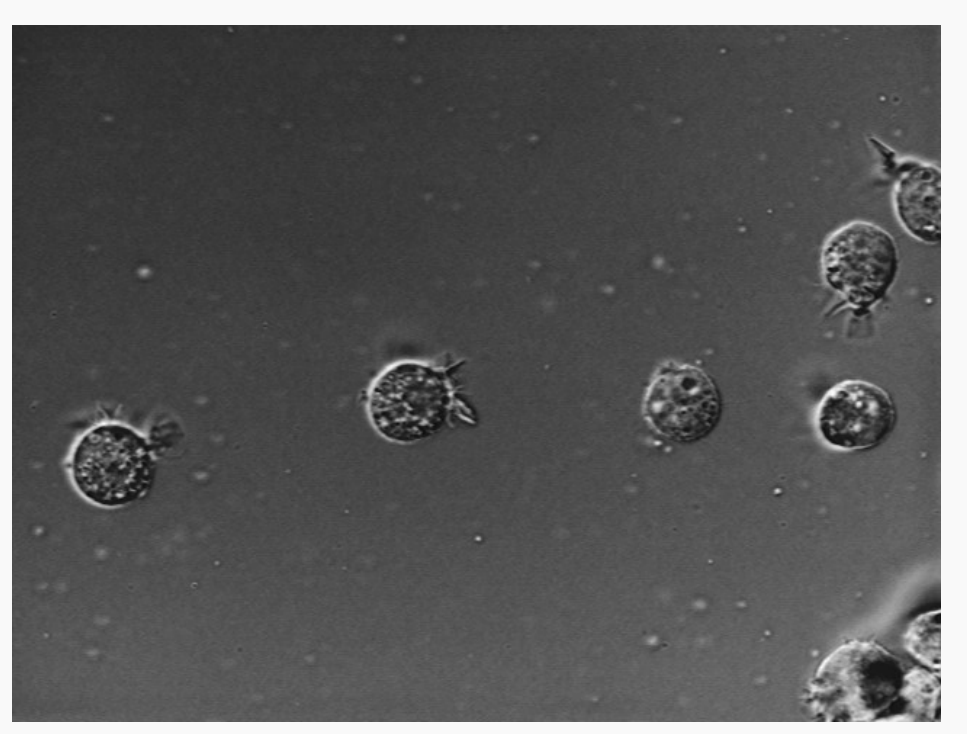

Can use data tips tool to get (x, y) location and intensity (index) of pixel

#### **Reading and displaying images**

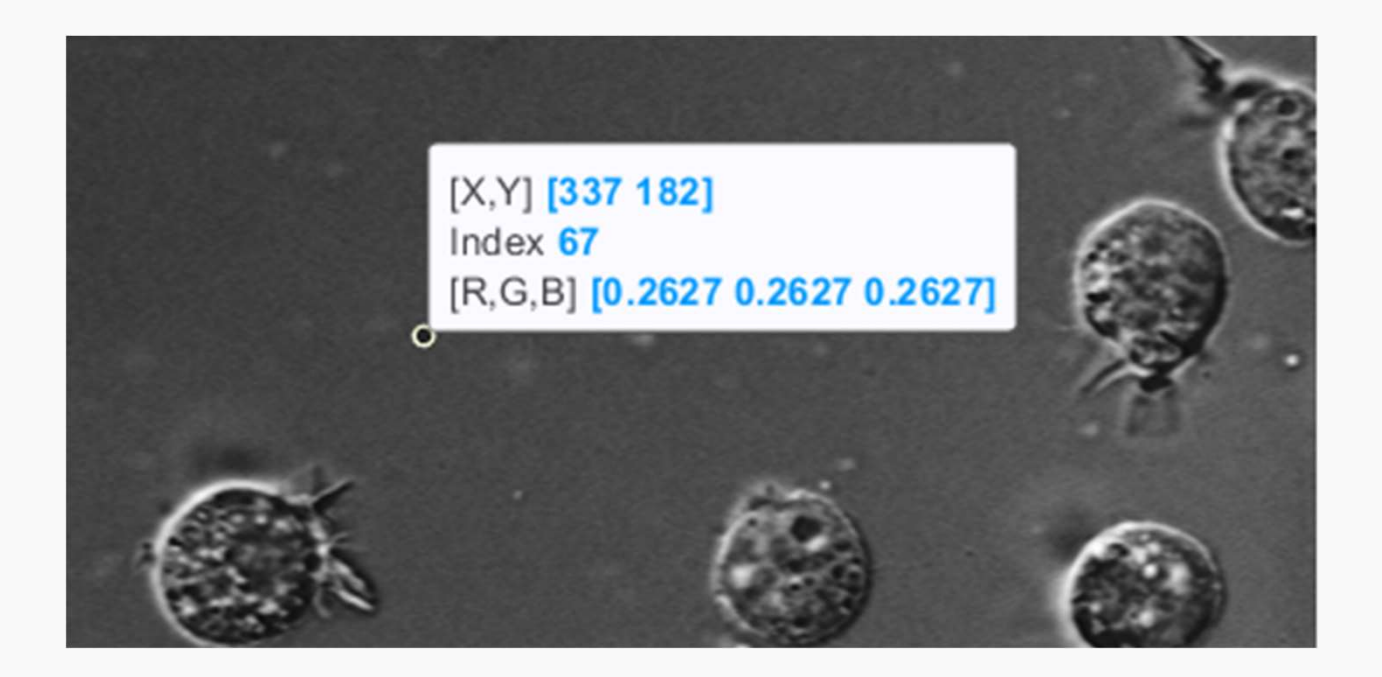

Can use data tips tool to get:

- [x, y] location
- Index Pixel value (i.e. intensity)
- [R, G, B] Displayed color value

#### Image data is proportional to intensity

• **<u>RAW</u>** image data is the intensity of light arriving at the camera

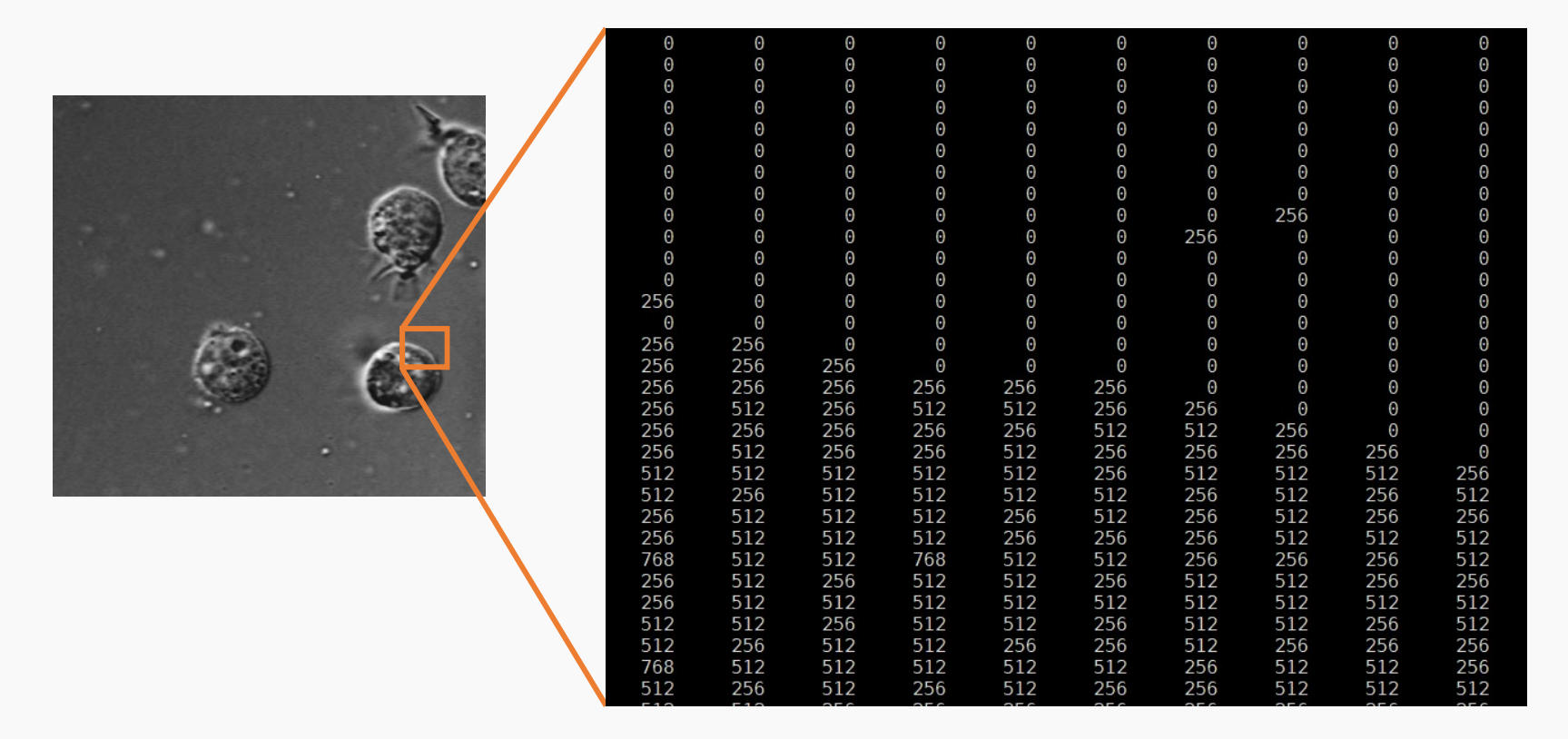

- Higher pixel values = more light detected by camera pixel
- Orientation of image matches matrix

#### How are numbers transformed into a picture?

- Images are <u>visual reconstructions</u> of intensity data
- MATLAB takes this data and draws colored squares when displaying the image
- 1 matrix element = 1 tiny square

| Θ   | 0   | Û   | Û   | Ū   | U   | U   | U   | U   | U   |
|-----|-----|-----|-----|-----|-----|-----|-----|-----|-----|
| Û   | Θ   | 0   | 0   | 0   | 0   | 0   | 0   | 0   | 0   |
| Θ   | Θ   | 0   | 0   | 0   | 0   | 0   | 0   | 0   | 0   |
| 0   | 0   | 0   | 0   | 0   | 0   | 0   | 0   | 0   | 0   |
| 0   | Θ   | Θ   | 0   | Θ   | Θ   | 0   | Θ   | 0   | 0   |
| 0   | Θ   | 0   | 0   | 0   | 0   | 0   | 0   | Θ   | 0   |
| 0   | Θ   | 0   | 0   | Θ   | Θ   | 0   | Θ   | Θ   | 0   |
| 0   | Θ   | 0   | 0   | 0   | 0   | 0   | Θ   | 0   | 0   |
| 0   | 0   | 0   | 0   | 0   | 0   | 0   | 256 | 0   | 0   |
| 0   | 0   | 0   | 0   | 0   | 0   | 256 | 0   | 0   | 0   |
| 0   | 0   | 0   | 0   | 0   | 0   | 0   | 0   | 0   | 0   |
| 0   | 0   | 0   | 0   | 0   | 0   | 0   | 0   | 0   | 0   |
| 256 | 0   | 0   | 0   | 0   | 0   | 0   | 0   | 0   | 0   |
| 0   | 0   | 0   | 0   | 0   | 0   | 0   | 0   | 0   | 0   |
| 256 | 256 | 0   | 0   | 0   | 0   | 0   | 0   | 0   | 0   |
| 256 | 256 | 256 | 0   | 0   | 0   | 0   | 0   | 0   | 0   |
| 256 | 256 | 256 | 256 | 256 | 256 | 0   | 0   | 0   | 0   |
| 256 | 512 | 256 | 512 | 512 | 256 | 256 | 0   | 0   | 0   |
| 256 | 256 | 256 | 256 | 256 | 512 | 512 | 256 | 0   | 0   |
| 256 | 512 | 256 | 256 | 512 | 256 | 256 | 256 | 256 | 0   |
| 512 | 512 | 512 | 512 | 512 | 256 | 512 | 512 | 512 | 256 |
| 512 | 256 | 512 | 512 | 512 | 512 | 256 | 512 | 256 | 512 |
| 212 | 200 | 512 | 512 | 256 | 512 | 200 | 512 | 250 | 212 |
| 200 | 512 | 512 | 512 | 200 | 212 | 200 | 512 | 200 | 230 |
| 200 | 512 | 512 | 760 | 200 | 200 | 200 | 212 | 212 | 512 |
| 768 | 512 | 512 | 768 | 512 | 512 | 256 | 256 | 256 | 512 |
| 256 | 512 | 256 | 512 | 512 | 256 | 512 | 512 | 256 | 256 |
| 256 | 512 | 512 | 512 | 512 | 512 | 512 | 512 | 512 | 512 |
| 512 | 512 | 256 | 512 | 512 | 256 | 512 | 512 | 256 | 512 |
| 512 | 256 | 512 | 512 | 256 | 256 | 512 | 256 | 256 | 256 |
| 768 | 512 | 512 | 512 | 512 | 512 | 256 | 512 | 512 | 256 |
| 512 | 256 | 512 | 256 | 512 | 256 | 256 | 512 | 512 | 512 |

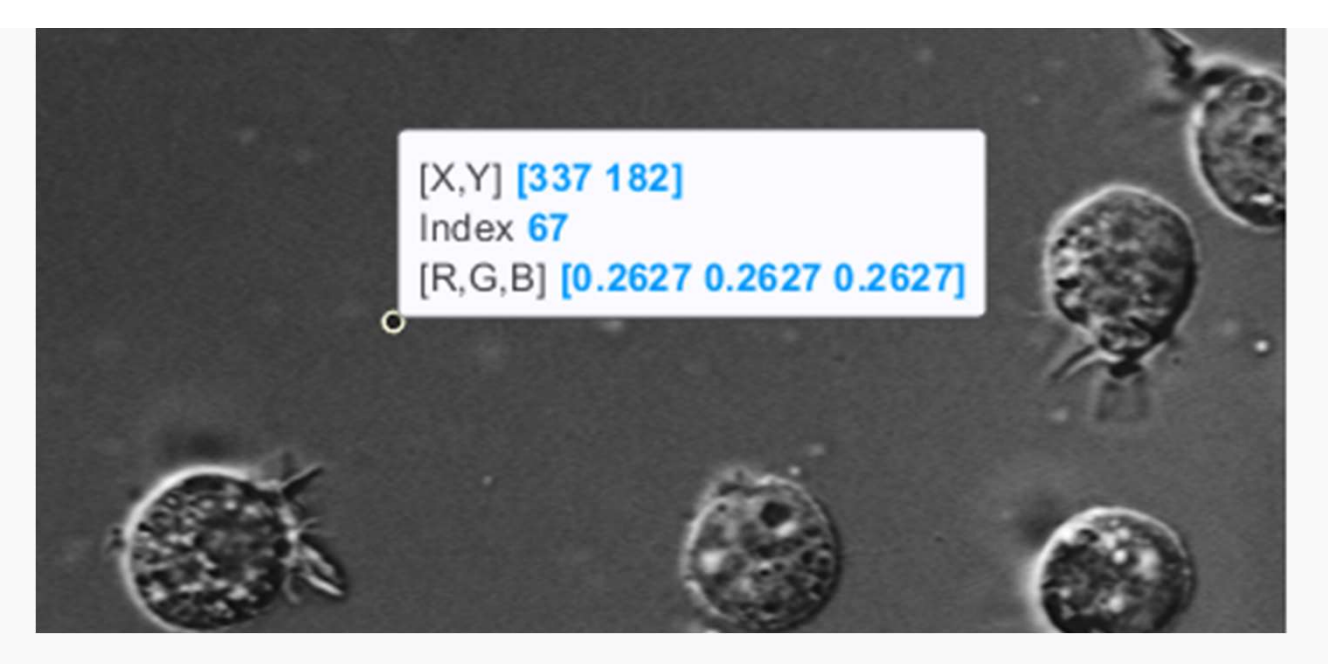

Which of the following statements correspond to the pixel with the (x, y) coordinates shown above?

a)I(182, 337)

b)I(337, 182)

## Are pixels actually little squares? NO! • Pixels are the measurement of intensity at a point in space Gaussian function Dots Lines ("blurry dot")

Most common is to display as squares

But other drawing methods exist

A pixel is not a little square by Alvy Ray Smith

#### Images can also be plotted as 3D surfaces

>> surf(I)
>> shading interp

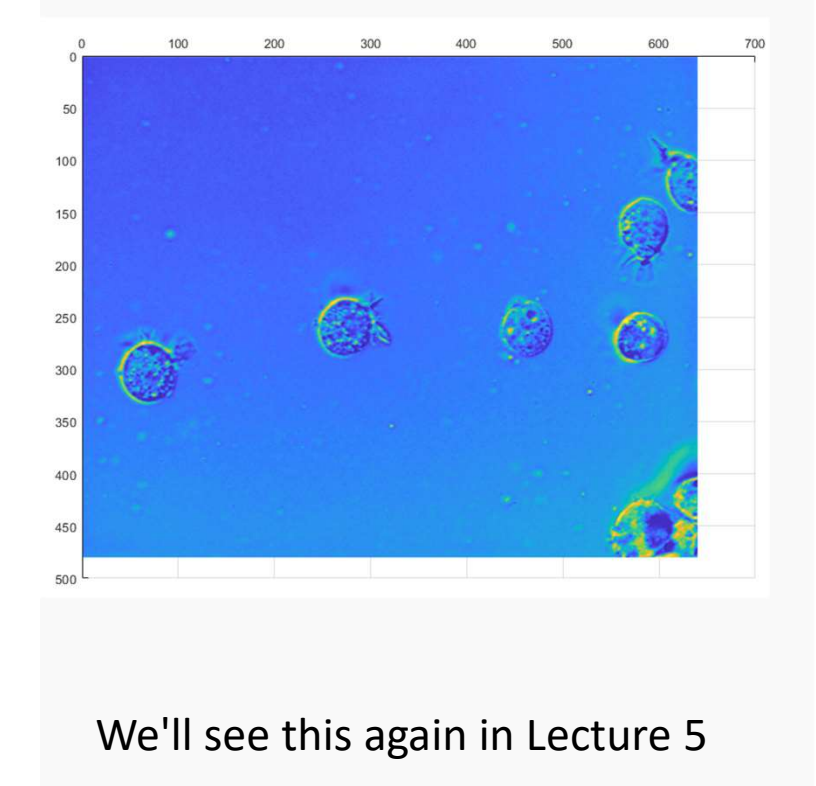

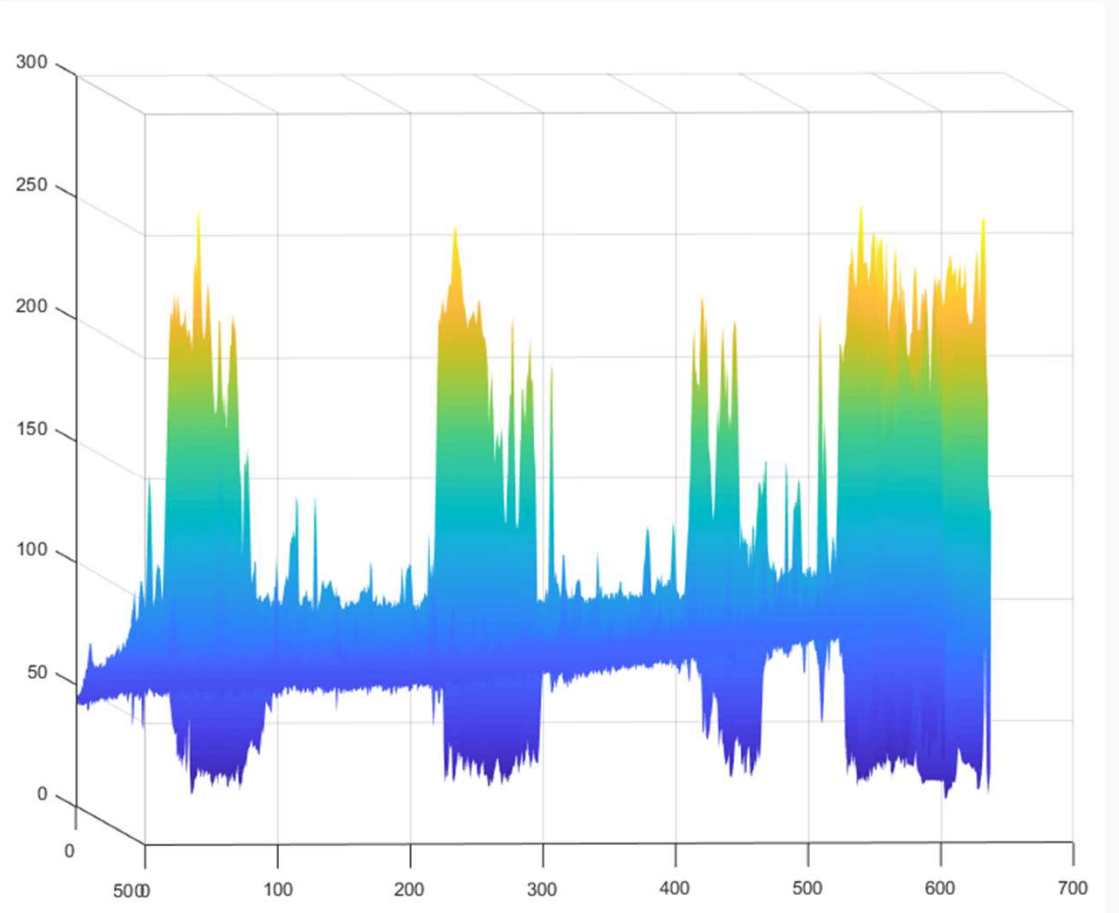

#### Changing how bright images appear

- >> I = imread('mri.tif');
- >> imshow(I)

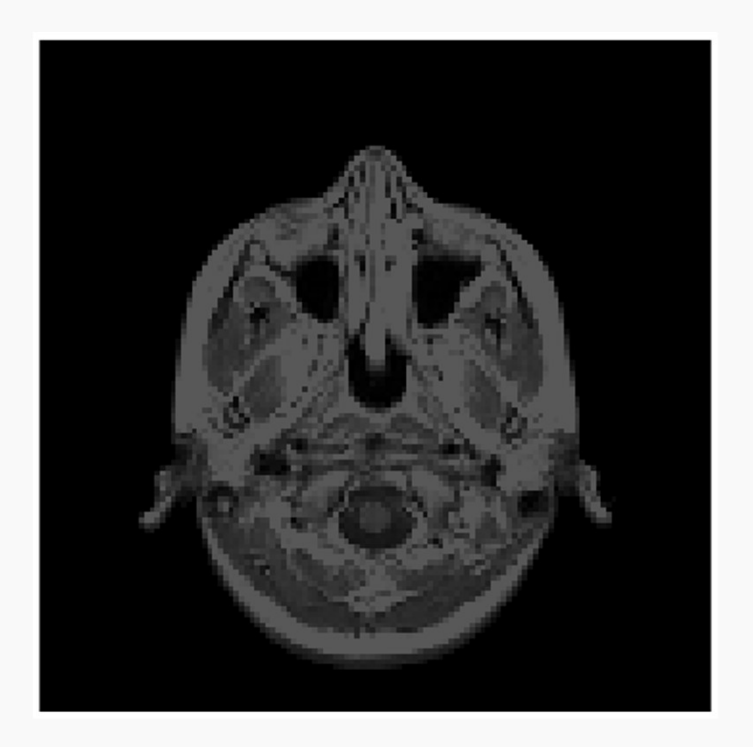

Image looks dark... why?

What is the highest pixel value in the image?

#### The colorbar

>> colorbar

Shows which color is used to represents which pixel value

Important to show when displaying quantitative data

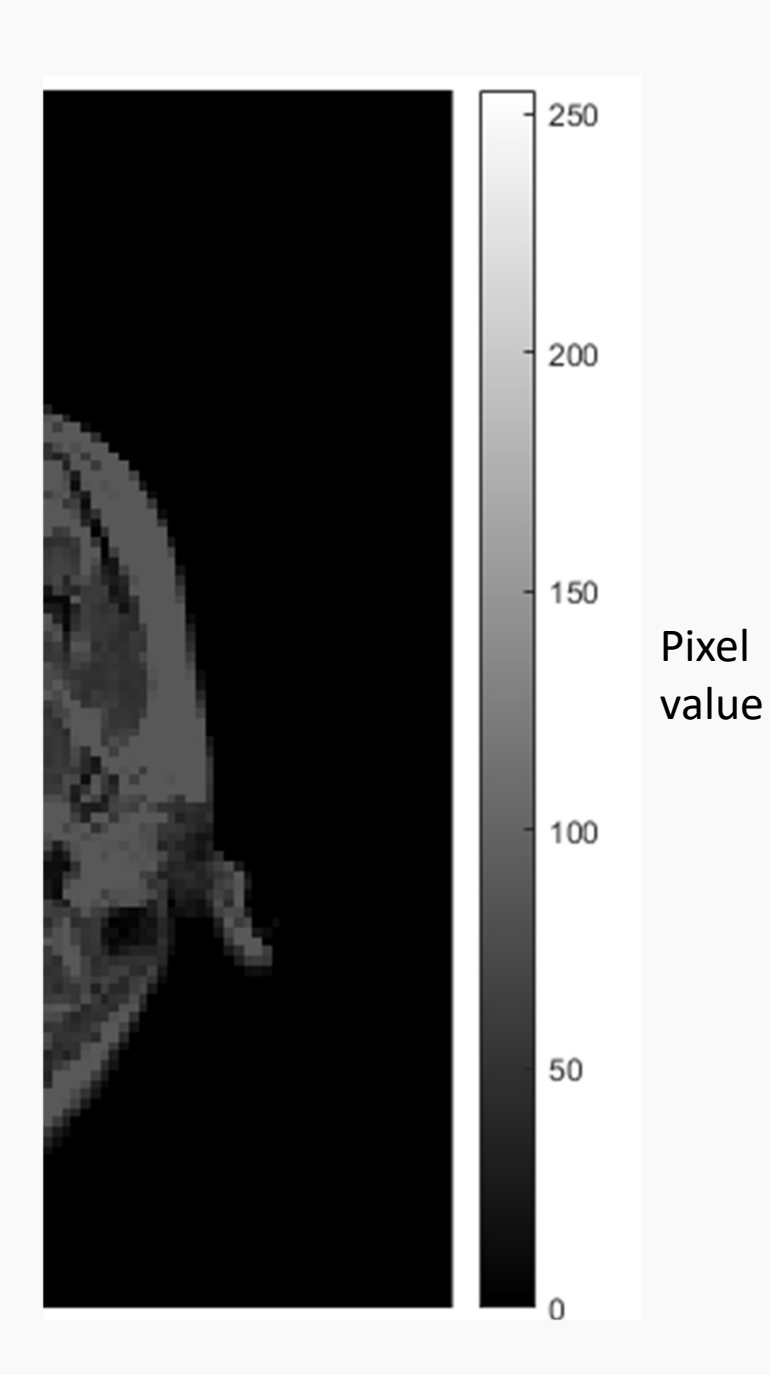

#### Numerical data classes

- The colorbar is scaled depending on the <u>data type or "class"</u> of the image
- You can check the class of a variable in the Workspace
- Image data are typically <u>unsigned</u> <u>int</u>egers (uint8 or uint16)
- The number after uint tells you the **<u>bit depth</u>**

Example of unsigned integer

uint8 means 8-bit integer

Numbers go from  $0 \rightarrow (2^8 - 1) = 0 \rightarrow 255$ 

Positive numbers only

No decimal places

#### Default scaling using imshow

uint8 image

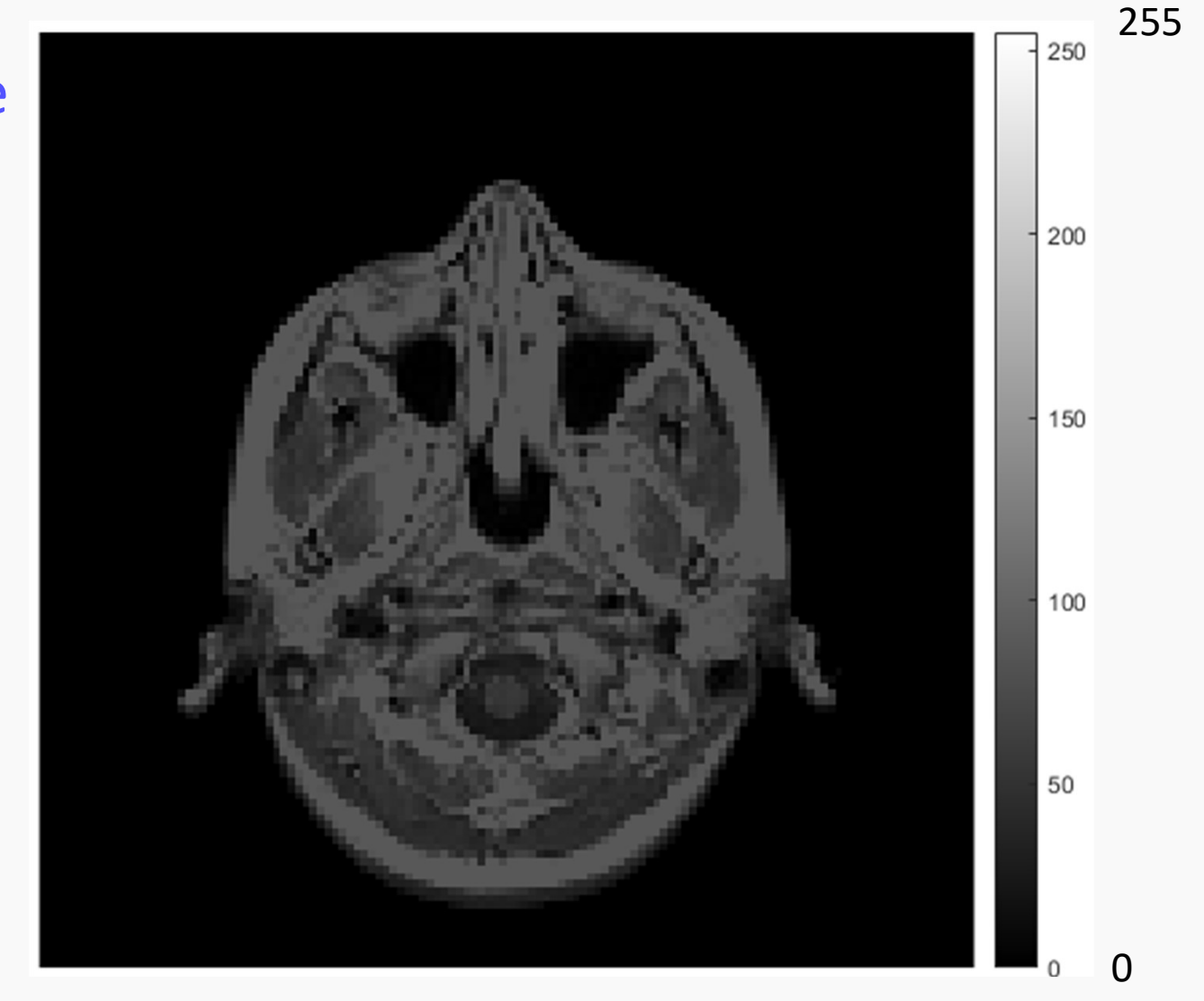

#### Changing the displayed color scale

imshow(image, [low, high])

>> imshow(I, [0, 88])

>> colorbar

## Original intensity values have not been changed

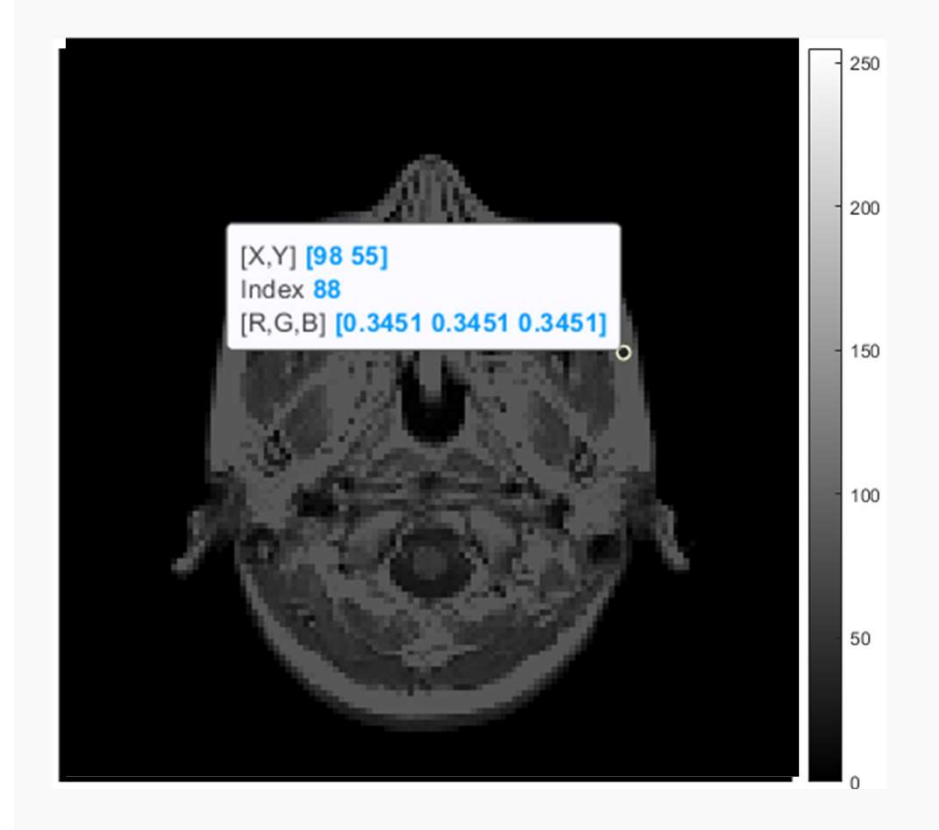

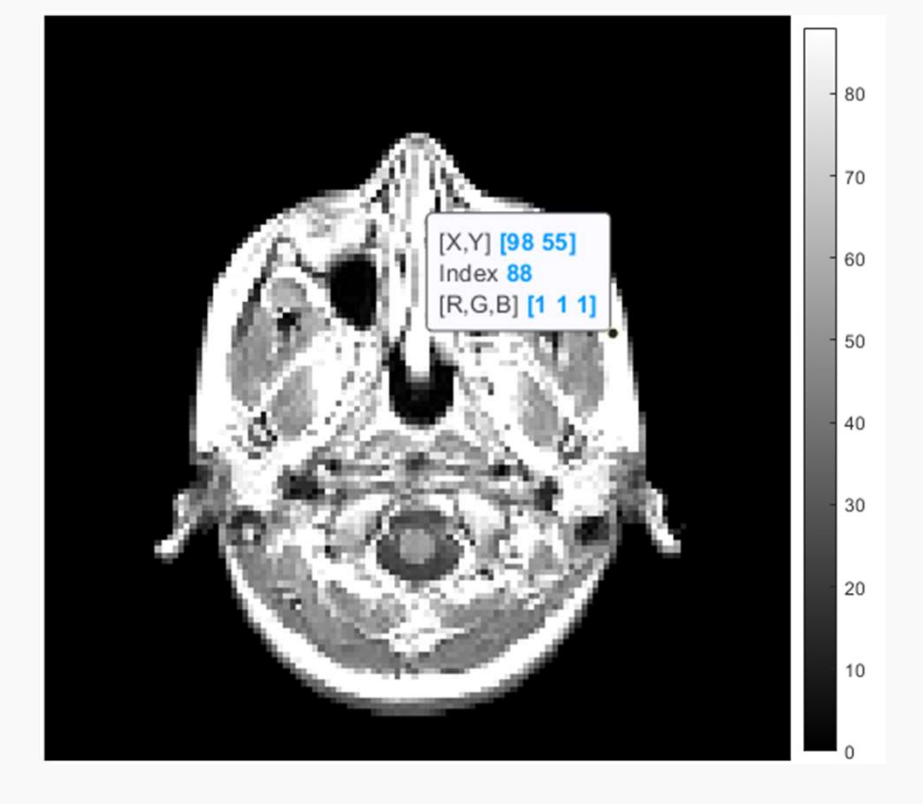

Automatic display scaling

# imshow(I, []) Empty matrix is equivalent to

#### imshow(I, [min(I(:)), max(I(:))]

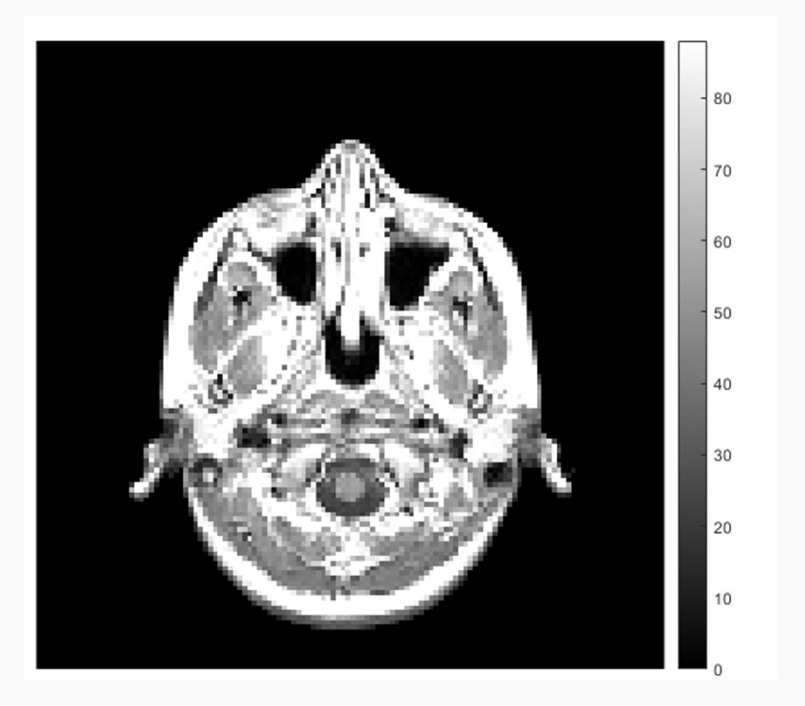

TIP: You might need this for your homework

#### The double class

- One other common number format is the double (short for "double-precision") – 64-bits
- Unlike unsigned integers, double can have decimal places and negative numbers
- double is the default data class for numbers in MATLAB
- To convert from unsigned integers to double

Idbl = double(I)

#### **Default scaling for double**

imshow(I)

What is the default color bar scale for double?

- a) -1e32 to +1e32
- b) min(image) to max(image)
- c) 0 to 1
- d) 0 to max(image)

#### **Default scaling for double**

imshow(image)

What is the default color bar scale for double?

- a) -1e32 to +1e32
- b) min(image) to max(image)
- c) 0 to 1
- d) 0 to max(image)

#### What about color images?

>> rgb = imread('tissue.png');

What is the size of the image?

The 3<sup>rd</sup> dimension is color

| 137 | 143 | 152 | 23  | 12  | 13  | 13  | 14  | 15  | 15  | 10  | 11  |     |     |
|-----|-----|-----|-----|-----|-----|-----|-----|-----|-----|-----|-----|-----|-----|
| 148 | 157 | 108 | 14  | 12  | 13  | 13  | 14  | 15  | 14  | 10  | 10  |     |     |
| 141 | 137 | 143 | 152 | 23  | 12  | 13  | 13  | 14  | 15  | 15  | 10  | 11  |     |
| 133 | 148 | 157 | 108 | 14  | 12  | 13  | 13  | 14  | 15  | 14  | 10  | 10  |     |
| 144 | 141 | 145 | 32  | 13  | 13  | 13  | 13  | 15  | 16  | 15  | 11  | 10  |     |
| 143 | 133 | 137 | 143 | 152 | 23  | 12  | 13  | 13  | 14  | 15  | 15  | 10  | 11  |
| 107 | 144 | 148 | 157 | 108 | 14  | 12  | 13  | 13  | 14  | 15  | 14  | 10  | 10  |
| 56  | 158 | 141 | 145 | 32  | 13  | 13  | 13  | 13  | 15  | 16  | 15  | 11  | 10  |
| 23  | 143 | 133 | 116 | 16  | 13  | 13  | 13  | 14  | 16  | 16  | 16  | 12  | 11  |
| 15  | 107 | 144 | 76  | 13  | 11  | 11  | 12  | 13  | 15  | 14  | 13  | 11  | 11  |
| 17  | 56  | 158 | 43  | 11  | 11  | 11  | 12  | 14  | 14  | 13  | 14  | 13  | 12  |
| 72  | 23  | 143 | 21  | 13  | 11  | 11  | 12  | 12  | 12  | 14  | 14  | 14  | 13  |
| 126 | 15  | 107 | 15  | 12  | 12  | 11  | 13  | 13  | 13  | 15  | 15  | 14  | 13  |
| 127 | 17  | 56  | 12  | 12  | 12  | 12  | 13  | 12  | 14  | 15  | 15  | 13  | 13  |
| 129 | 12  | 23  | 12  | 12  | 11  | 12  | 13  | 12  | 13  | 13  | 12  | 12  | 12  |
| 135 | 120 | 15  | 12  | 11  | 11  | 11  | 12  | 12  | 12  | 12  | 11  | 11  | 11  |
| 138 | 127 | 17  | 11  | 11  | 10  | 13  | 11  | 12  | 14  | 11  | 11  | 11  | 11  |
| 137 | 129 | 72  | 14  | 10  | 11  | 10  | 12  | 11  | 11  | 12  | 12  | 12  | 11  |
| 137 | 100 | 126 | 56  | 14  | 11  | 13  | 11  | 12  | 12  | 12  | 12  | 13  | 16  |
| 130 | 127 | 127 | 129 | 61  | 14  | 12  | 13  | 12  | 12  | 13  | 12  | 12  | 13  |
| 133 | 137 | 129 | 136 | 142 | 72  | 16  | 12  | 12  | 12  | 12  | 13  | 13  | 11  |
| 123 | 130 | 135 | 131 | 137 | 134 | 78  | 18  | 13  | 12  | 12  | 13  | 12  | 12  |
|     | 133 | 138 | 141 | 134 | 137 | 132 | 108 | 26  | 14  | 12  | 12  | 12  | 12  |
|     | 123 | 137 | 141 | 133 | 129 | 130 | 135 | 120 | 53  | 16  | 13  | 12  | 12  |
|     | 100 | 137 | 135 | 138 | 139 | 131 | 136 | 122 | 126 | 105 | 37  | 15  | 13  |
|     |     | 130 | 142 | 140 | 143 | 142 | 142 | 141 | 147 | 150 | 137 | 99  | 37  |
|     |     | 133 | 136 | 133 | 133 | 126 | 133 | 148 | 145 | 143 | 145 | 151 | 147 |
|     |     | 123 | 132 | 140 | 125 | 123 | 121 | 127 | 130 | 127 | 129 | 143 | 144 |

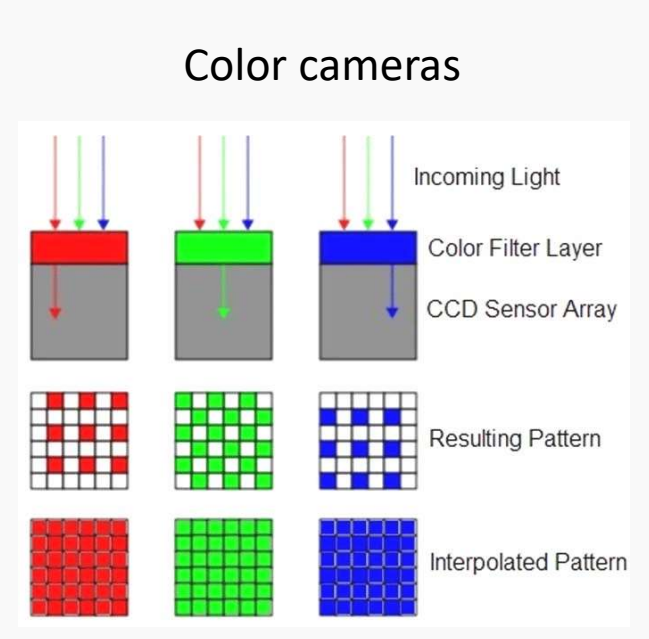

#### Order: Red, Green, Blue

aka RGB images

#### Which of these commands retrieves the BLUE channel?

a) blue = rgb(:, :, 1)
b) blue = rgb(3, :, :)
c) blue = rgb(:, :, 3)
d) blue = rgb(:, 3)

| 37 | 143 | 152 | 23   | 12  | 13   | 13  | 14    | 15  | 15  | 10  | 11   |     |   |
|----|-----|-----|------|-----|------|-----|-------|-----|-----|-----|------|-----|---|
| 48 | 157 | 108 | 14   | 12  | 13   | 13  | 14    | 15  | 14  | 10  | 10   |     |   |
| 41 | 137 | 143 | 152  | 23  | 12   | 13  | 13    | 14  | 15  | 15  | 10   | 11  |   |
| 53 | 148 | 157 | 108  | 14  | 12   | 13  | 13    | 14  | 15  | 14  | 10   | 10  |   |
| 11 | 141 | 145 | 32   | 13  | 13   | 13  | 13    | 15  | 16  | 15  | 11   | 10  |   |
| 43 | 133 | 137 | 143  | 152 | 23   | 12  | 13    | 13  | 14  | 15  | 15   | 10  |   |
| 07 | 144 | 148 | 157  | 108 | 14   | 12  | 13    | 13  | 14  | 15  | 14   | 10  |   |
| 56 | 158 | 141 | 145  | 32  | 13   | 13  | 13    | 13  | 15  | 16  | 15   | 11  |   |
| 23 | 193 | 133 | 116  | 16  | 13   | 13  | 13    | 14  | 16  | 16  | 16   | 12  |   |
| 15 | 107 | 144 | 76   | 13  | 11   | 11  | 12    | 13  | 15  | 14  | 13   | 11  |   |
| 17 | 56  | 158 | 43   | 11  | 11   | 11  | 12    | 14  | 14  | 13  | 14   | 13  |   |
| 72 | 23  | 143 | 21   | 13  | 11   | 11  | 12    | 12  | 12  | 14  | 14   | 14  |   |
| 26 | 15  | 107 | 15   | 12  | 12   | 11  | 13    | 13  | 13  | 15  | 15   | 14  |   |
| 27 | 1/  | 56  | 12   | 12  | 12   | 12  | 13    | 12  | 14  | 15  | 15   | 13  |   |
| 29 | 100 | 23  | 12   | 12  | 11   | 12  | 13    | 12  | 13  | 13  | 12   | 12  |   |
| 35 | 100 | 15  | 12   | 11  | 11   | 11  | 12    | 12  | 12  | 12  | 11   | 11  |   |
| 38 | 120 | 17  | 11   | 11  | 10   | 13  | 11    | 12  | 14  | 11  | 11   | 11  |   |
| 37 | 120 | 72  | 14   | 10  | 11   | 10  | 12    | 11  | 11  | 12  | 12   | 12  |   |
| 37 | 130 | 126 | 56   | 14  | 11   | 13  | 11    | 12  | 12  | 12  | 12   | 13  |   |
| 30 | 127 | 127 | 129  | 61  | 14   | 12  | 13    | 12  | 12  | 13  | 12   | 12  |   |
| 33 | 137 | 129 | 136  | 142 | 72   | 16  | 12    | 12  | 12  | 12  | 13   | 13  |   |
| 23 | 130 | 135 | 131  | 137 | 134  | 78  | 18    | 13  | 12  | 12  | 13   | 12  |   |
|    | 199 | 138 | 141  | 134 | 137  | 132 | 108   | 26  | 14  | 12  | 12   | 12  |   |
|    | 128 | 137 | 141  | 133 | 129  | 130 | 135   | 120 | 53  | 16  | 13   | 12  |   |
|    | 400 | 137 | 135  | 138 | 139  | 131 | 136   | 122 | 126 | 105 | 37   | 15  | 1 |
|    |     | 130 | 142  | 140 | 143  | 142 | 142   | 141 | 147 | 150 | 137  | 99  | 1 |
|    |     | 133 | 136  | 133 | 133  | 126 | 133   | 148 | 145 | 143 | 145  | 151 | 1 |
|    |     | 100 | 1.20 | 340 | 1.75 | 100 | 1.0.1 | 100 | 120 | 122 | 2.76 | 343 |   |

Just an extension of matrix indexing

rgb(row, column, color)

#### Does light change wavelengths when mixing?

For example:

Red photon (650 nm) + blue photon (400 nm) = magenta photon (500 nm)

a) Yes

b) No

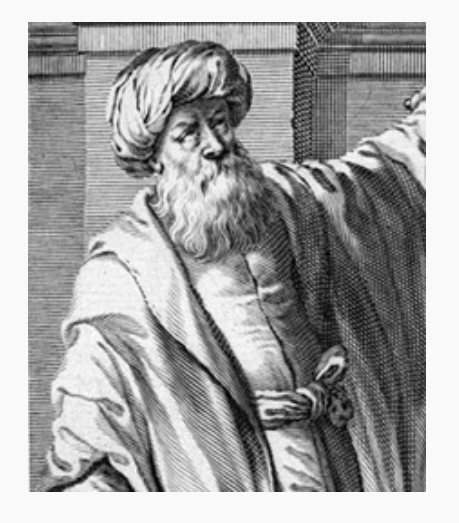

Ibn al-Haytham

Vision happens in the brain

#### How humans perceive color

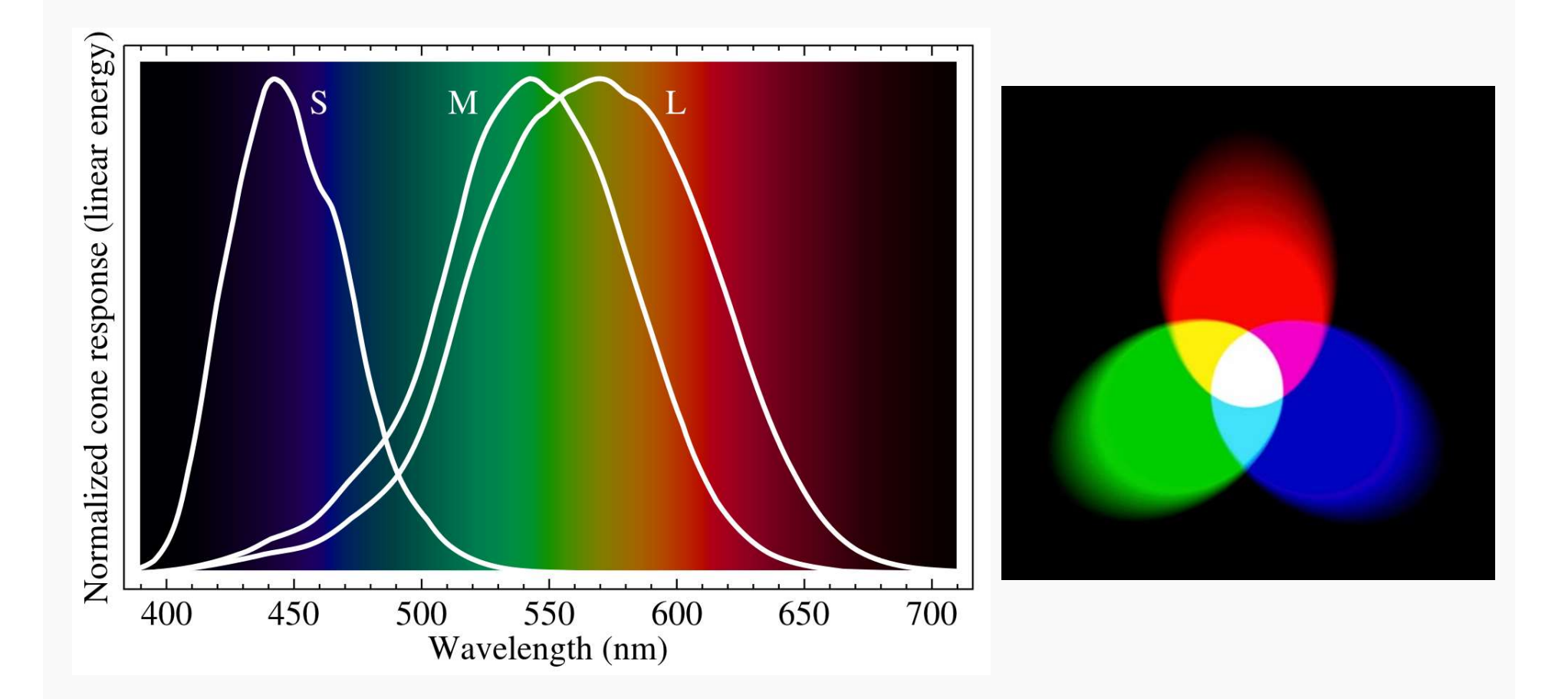

#### The pixel value in each color plane

• Each monitor pixel is made up of three elements

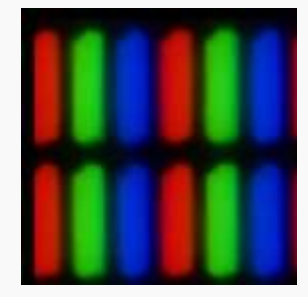

• The pixel value in each color plane tells the computer how bright each display element should be

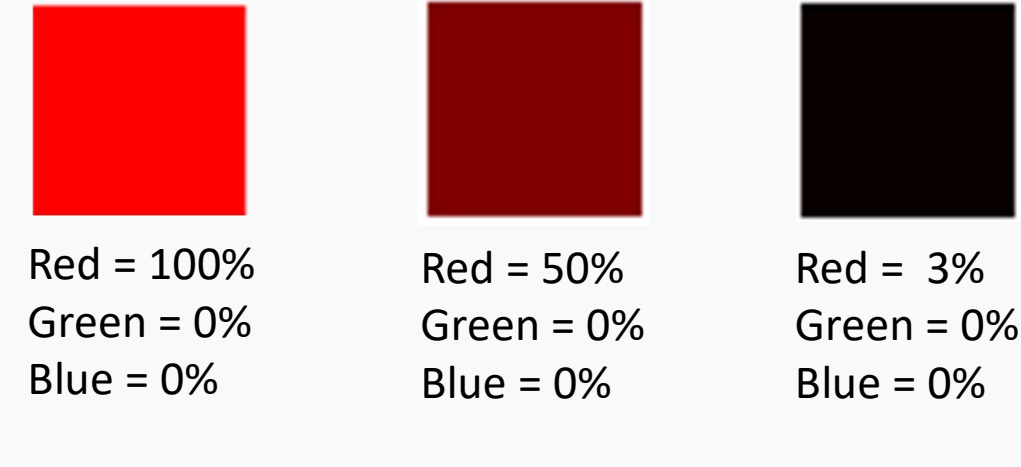

Try this at home

```
>> rgbImg = zeros(50, 50, 3)
```

>> imshow(rgbImg)

#### The pixel value in each color plane

The scale of the pixel value depends on the <u>data type</u> of the images

|        | Red = 100%<br>Green = 0%<br>Blue = 0% | Red = 50%<br>Green = 0%<br>Blue = 0% | Red = 3%<br>Green = 0%<br>Blue = 0% |
|--------|---------------------------------------|--------------------------------------|-------------------------------------|
| double | [1, 0, 0]                             | [0.5, 0, 0]                          | [0.03, 0, 0]                        |
| uint8  | [255, 0, 0]                           | [127, 0, 0]                          | [8, 0, 0]                           |

#### False color images

- Microscope cameras are just CCD arrays
- Color microscope images are usually false colored
- The imaging software converts the original 2D matrix to a 3D matrix

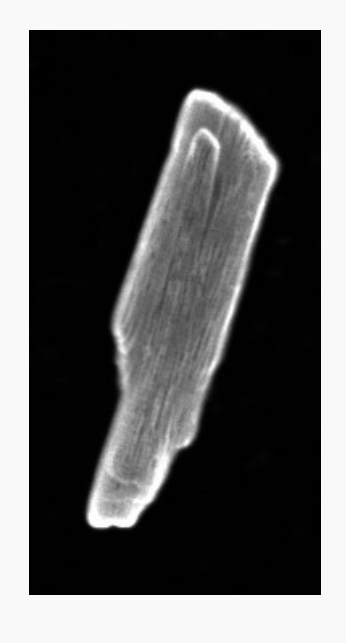

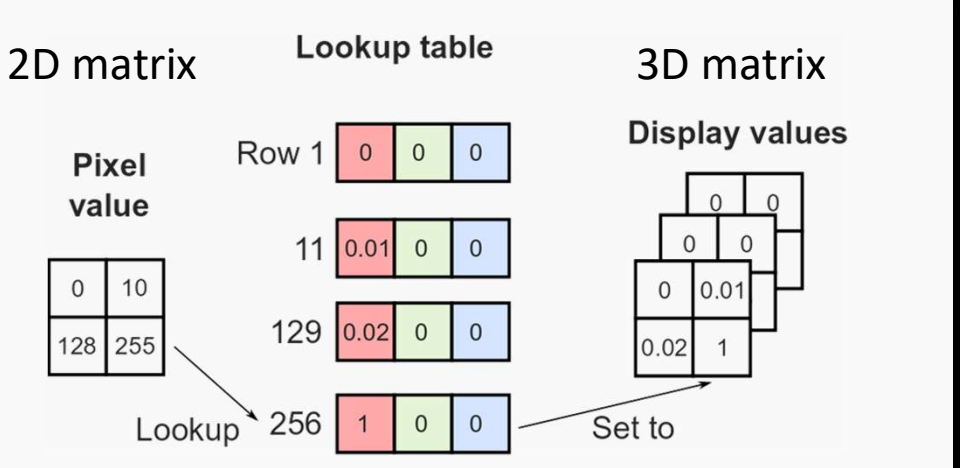

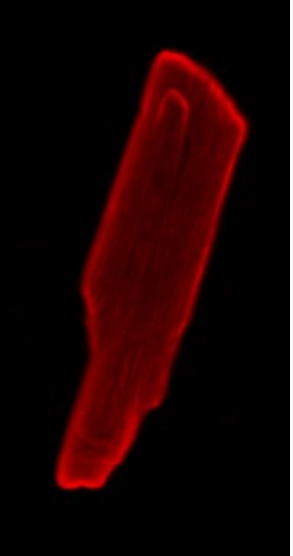

#### Changing the displayed color map

- You can change the color map of displayed greyscale images
  - >> imshow(I, [])
  - >> colormap('jet')

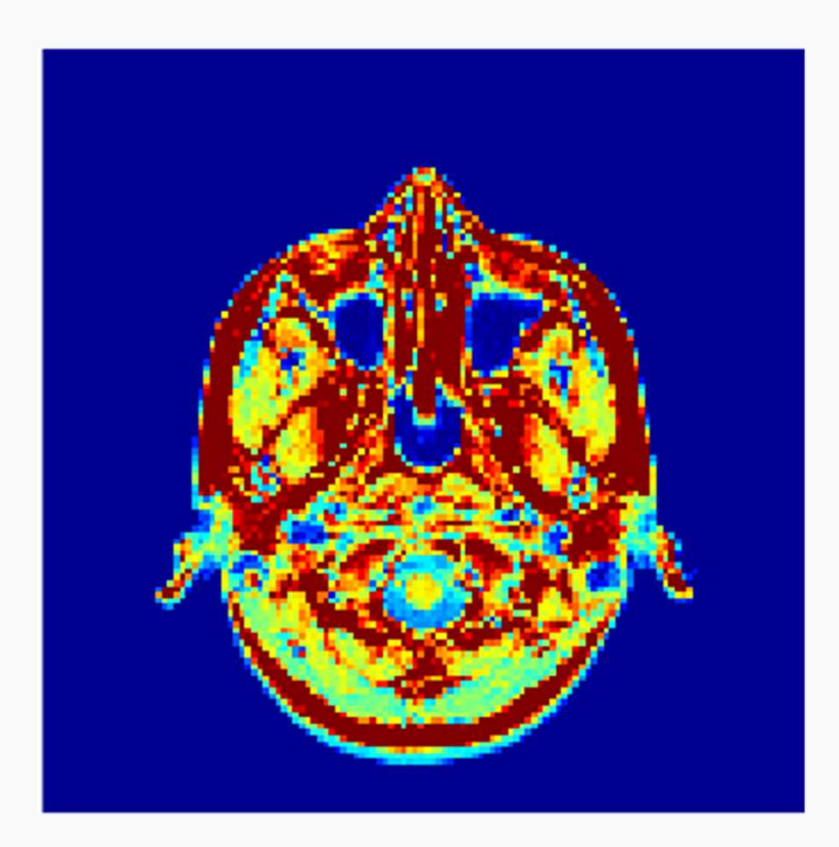

#### Summary

- Using imread and imshow
- Image data is measured intensity
- Images are reconstructions of the intensity data
- Color in microscope images are (generally) false

#### **Questions?**

#### Image analysis

• Image analysis is the process of extracting quantitative information from images

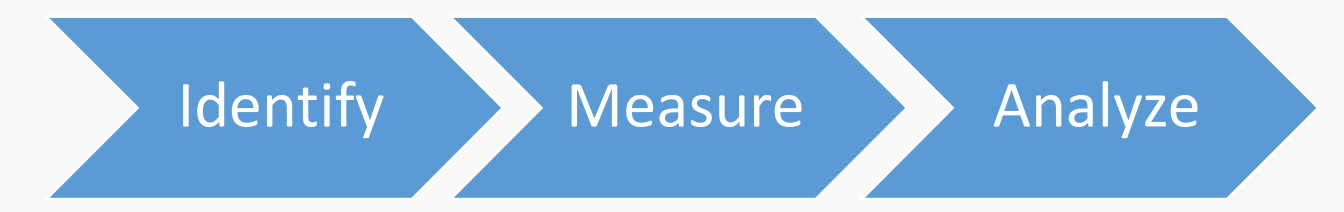

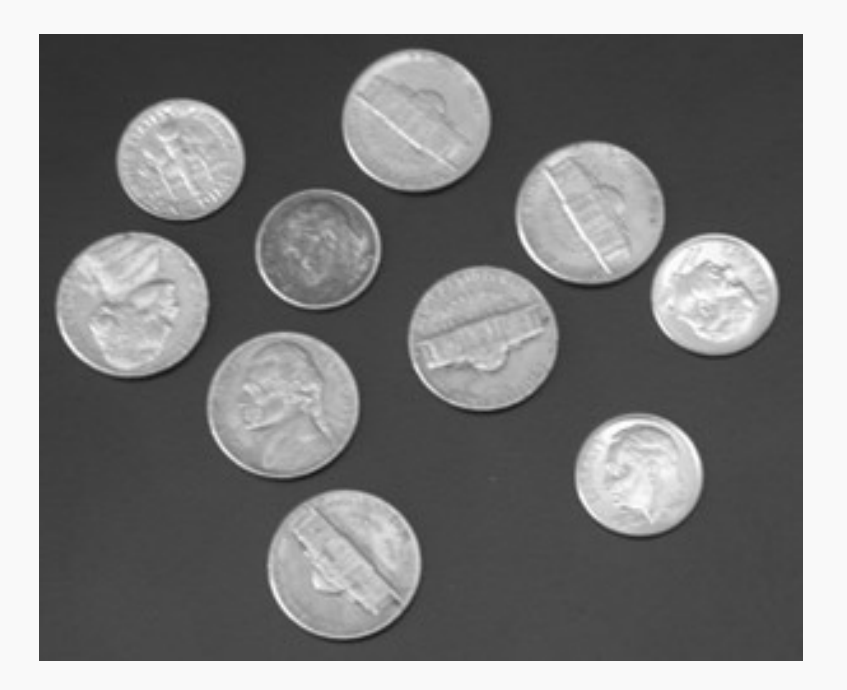

- Count the number of coins
- Measure the diameter of the coins

#### Workflow

Identify Measure Analyze

- 1. Load image and display
- 2. Identify the coins
- 3. Measure the diameter
- 4. Count the total value of coins (in homework)

Step 1:

Read in and display the image 'coins.png'

#### Measuring the distance between two points

- 1. Display the image and make sure that the figure is selected (MATLAB keeps track of the last active figure)
- 2. Use imdistline to measure the diameter of a coin in pixels (you might find it easier if you maximize the figure window)

A manual approach – useful for getting quick estimates and for sanity checks

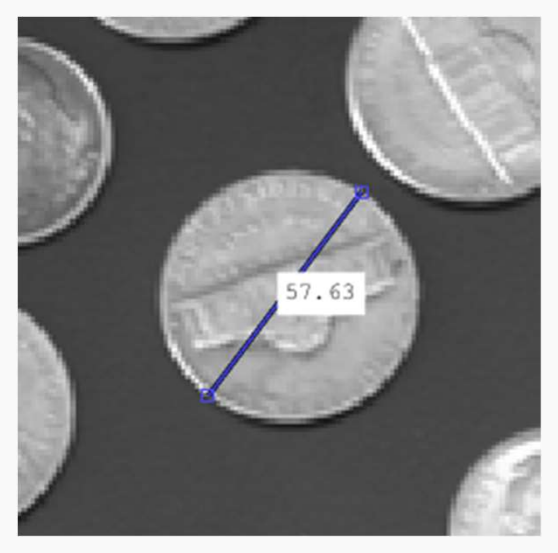

#### Converting from pixels to microns

- imdistline displays distance in pixels
- For this image, each pixel represents a length 0.368 mm

$$Length(mm) = Length(pixels) \times \frac{mm}{pixels}$$

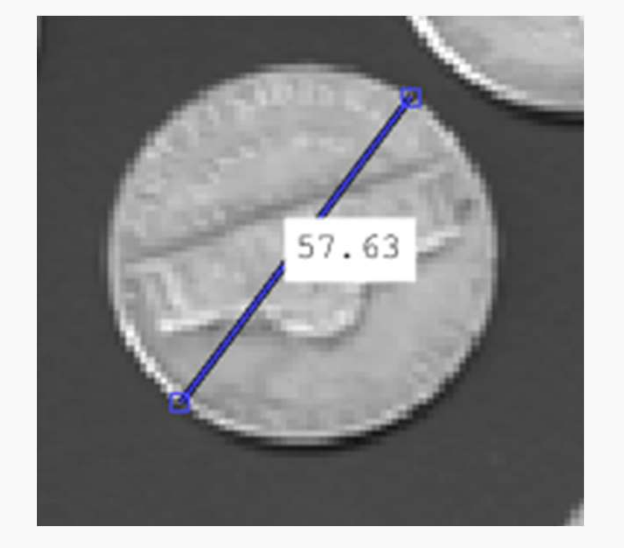

#### Practice: Measure the dimeter of a dime

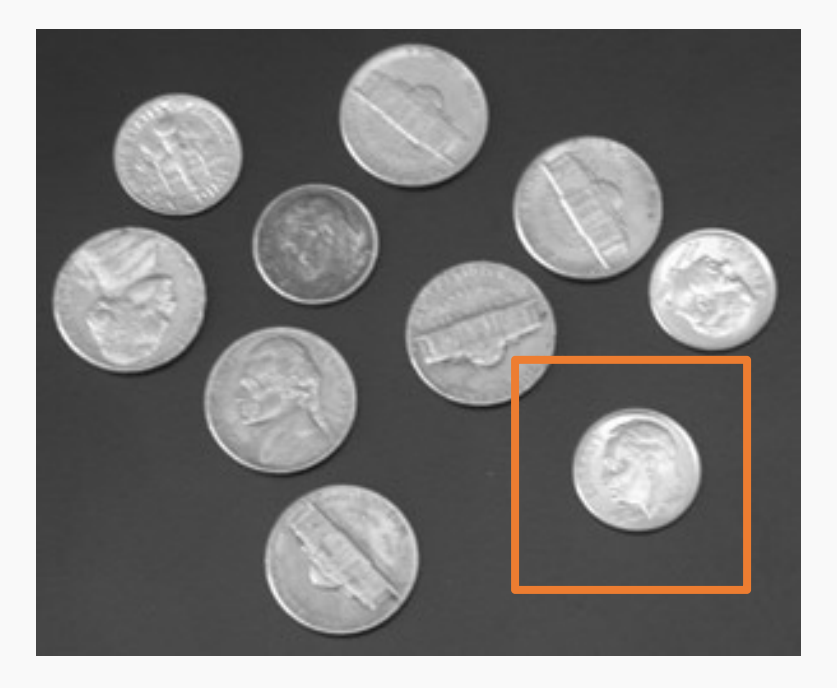

• According to the US Treasury, the diameter of a dime should be

#### 17.91 mm

#### What did you get?

Px size = 0.368 mm

#### Computationally detecting and counting circular objects

• Detecting circular objects can be achieved using the circular Hough transform (CHT)

Basic principle:

If you draw circles around the edge of a circle, the point where the drawn circles intersect will be the center of the original circle

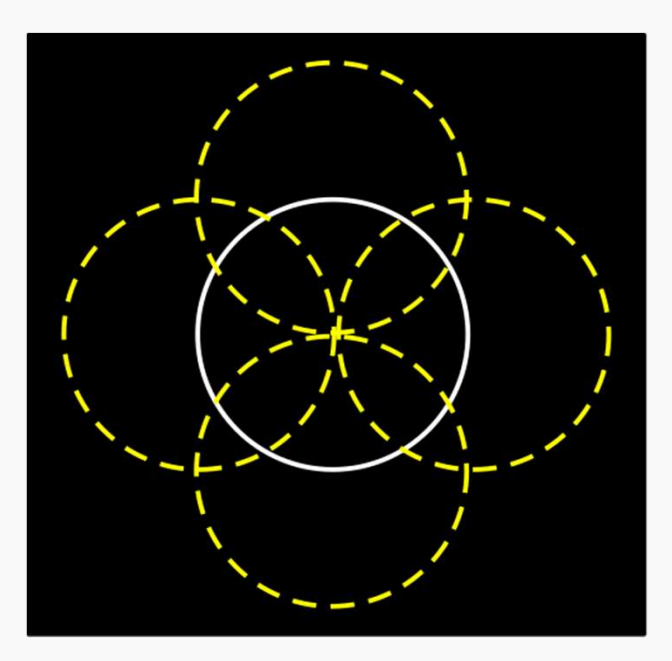

#### Steps in the Circular Hough Transform

1. Find the edges of objects in an image

You don't need to know how to program the algorithm, but you do need to know conceptually how it works, and its advantages and disadvantages

#### How are edges defined?

#### improfile

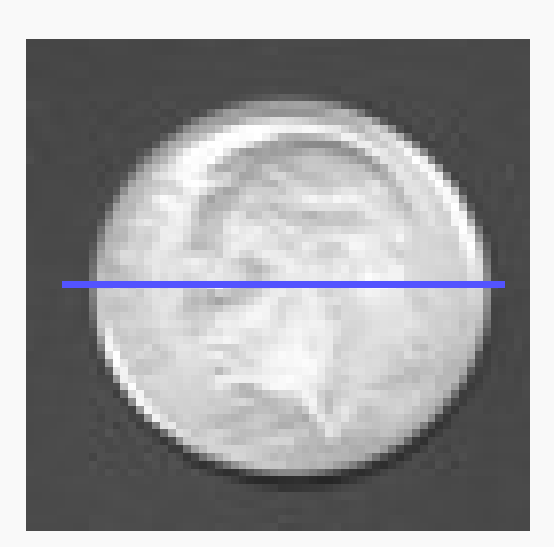

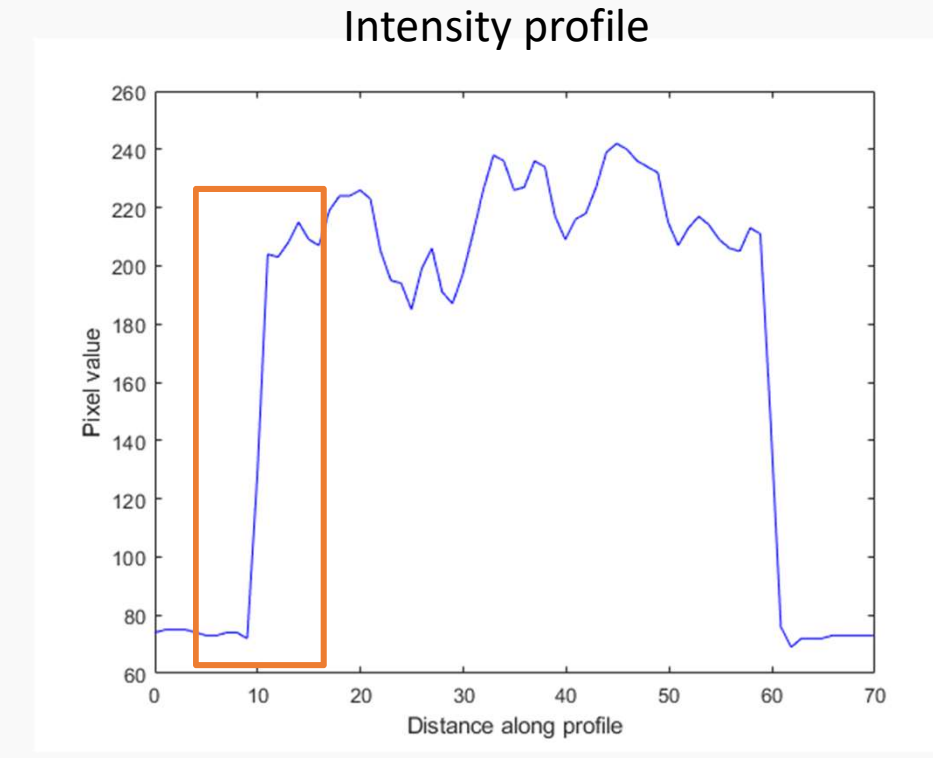

#### Edges of objects have steep changes in intensity

#### Example of detected edges

>> M = edge(I);
>> imshow(M)

Sobel operator: Computes the difference between neighboring pixels

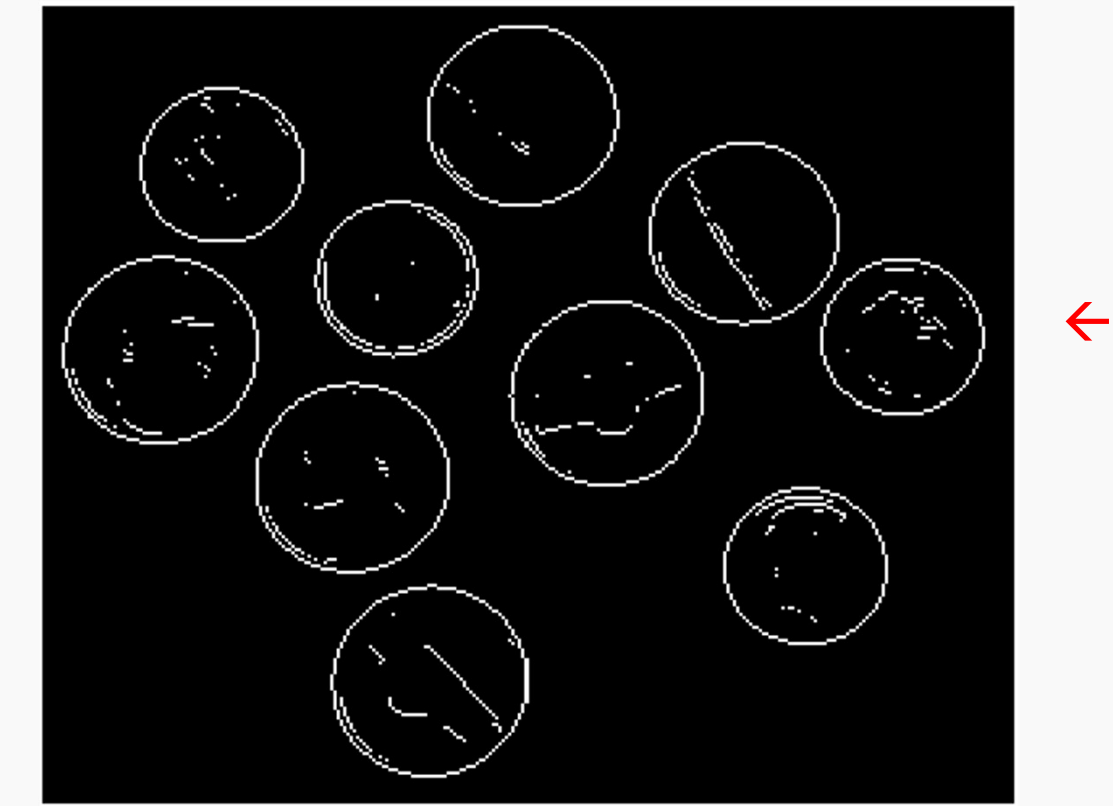

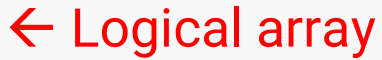

#### **Steps in the Circular Hough Transform**

- 1. Find the edges of objects in an image
- 2. Draw circles along each edge pixel found
- 3. Look for intercept point usually set a threshold i.e. must have at least 4 overlapping circles

You don't need to know how to program the algorithm, but you do need to know conceptually how it works

#### Voting procedure for the Hough Transform

• A "vote" = number of times a line is drawn on a pixel

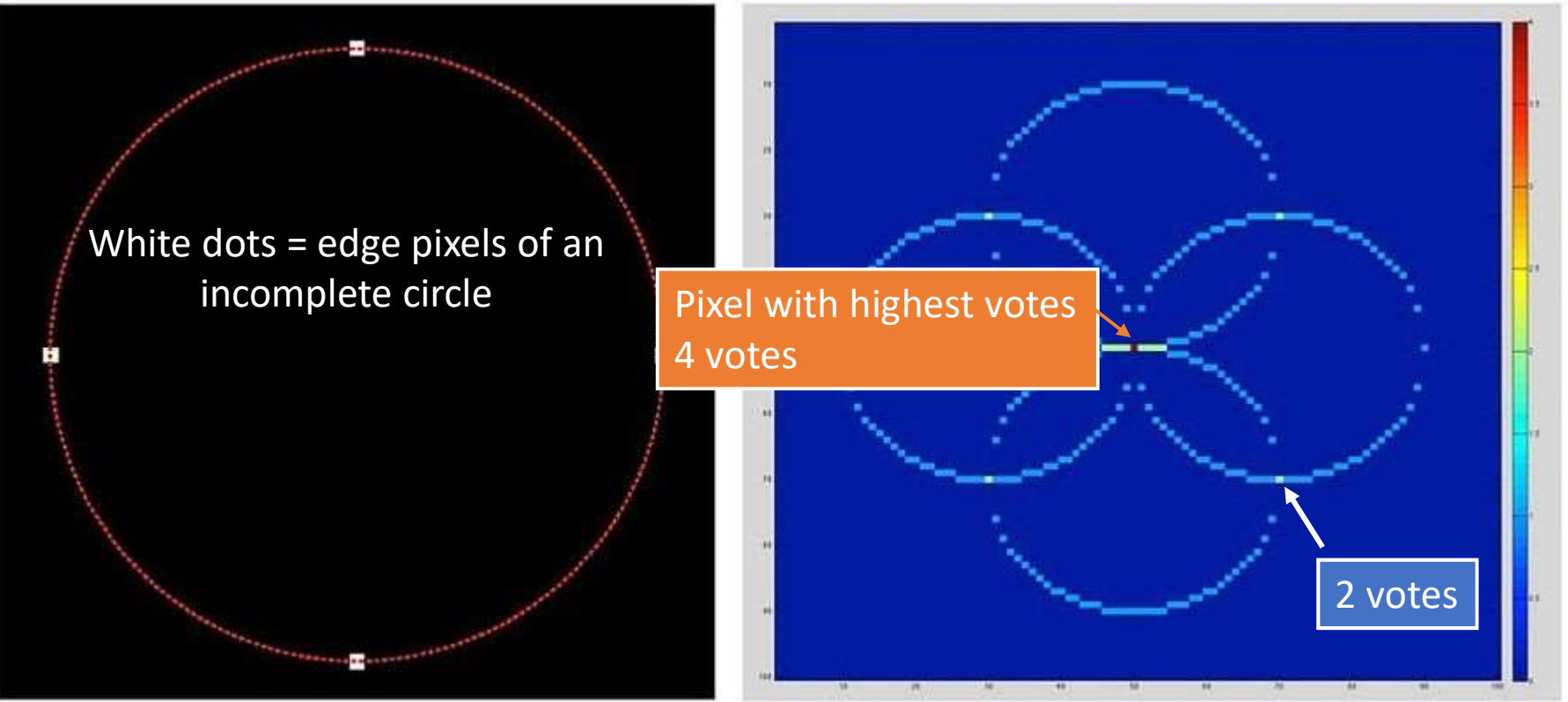

Number of votes (accumulation array)

#### Applying the CHT in MATLAB

#### Syntax:

```
[centers, radii] = ...
```

imfindcircles(image, [min\_radius, max\_radius])

#### **Procedure:**

- 1. Use imdistline to estimate the diameter of the object in pixels
- 2. Run imfindcircles to find circles

Please save your code in a script – you will need it for Question 1 of the homework

#### **Output of imfindcircles**

centers = Each row is (x, y) position of circle
 radii = Each row is radius of circle

• How to check if the correct objects were found?

Show circles using the function viscircles

# imshow(I) viscircles(centers, radii)

#### Applications of the circular Hough transform

• Useful technique for detecting circular cells such as yeast cells and cell nuclei

• Homework will have you working on brightfield images of yeast

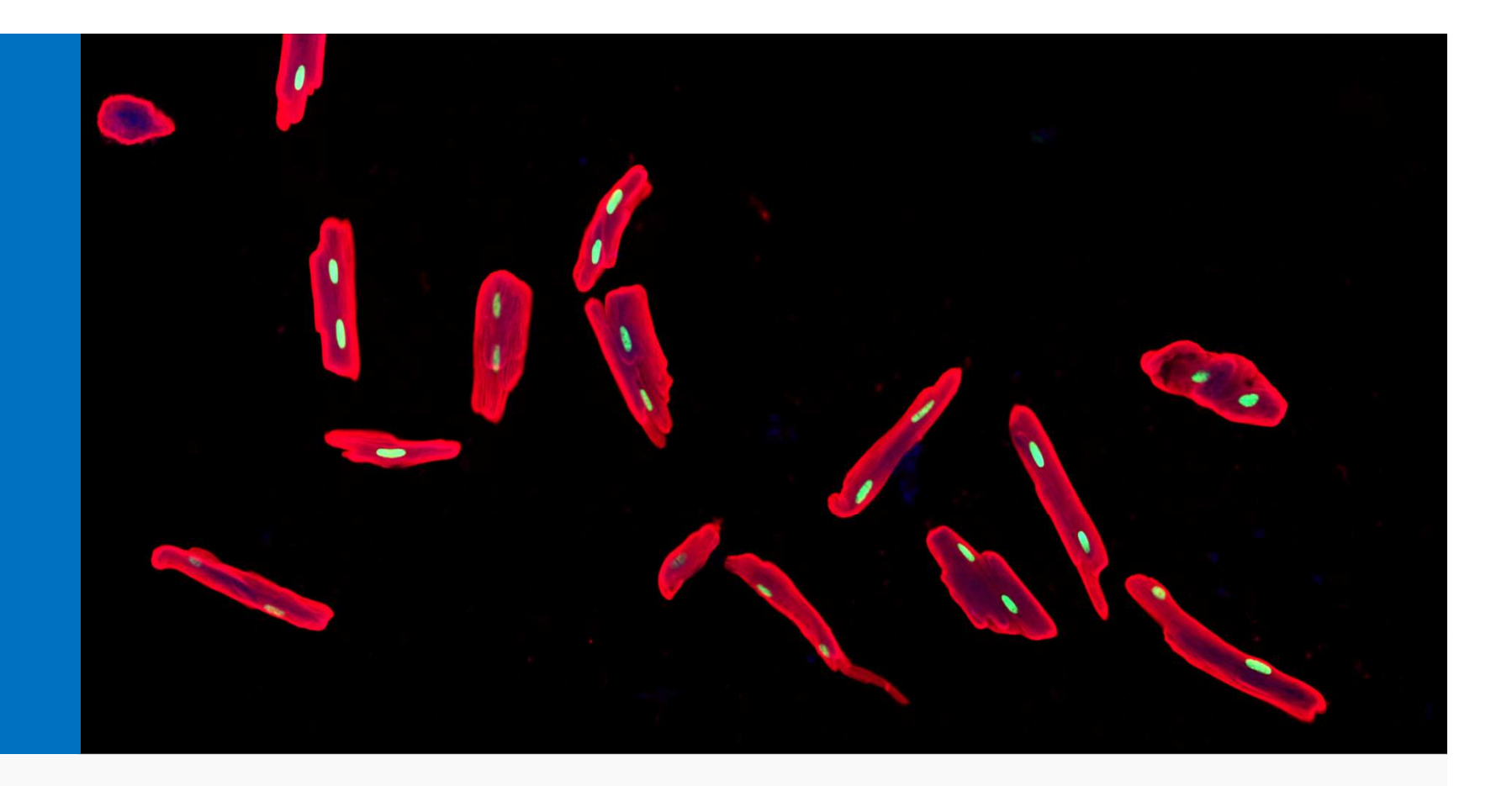

## Week 3: Logical operations and Images

MCDB-BCHM 4312-5312